# オートデスクアカウント マニュアル 「ネームドユーザー」編 製品のインストールと アクティベーション

バージョン日付: 2022 年 8 月 17 日

#### CHAPTER 8 - 1. 製品をダウンロードする

オートデスクのデスクトップ製品を利用するには、製品インストールが必要です。 このチャプターでは、インストーラーのダウンロード方法を紹介します。 製品ダウンロードは以下のいずれかの方法で行えます。

※旧バーションの使用権の範囲はお客様のご契約開始時期によって異なります。使用権をお持ちの旧バージョ ンで、以下のサイトからダウンロード出来ないバージョンについてはお問い合わせよりご依頼ください。 前バージョン使用特典については、特典規約:「前バージョン使用特典」にて詳細をご確認ください。

#### 1) オートデスク アカウントからダウンロード(※P.109 参照) 「最新バージョン、および過去 3 バージョン」がダウンロードできます。

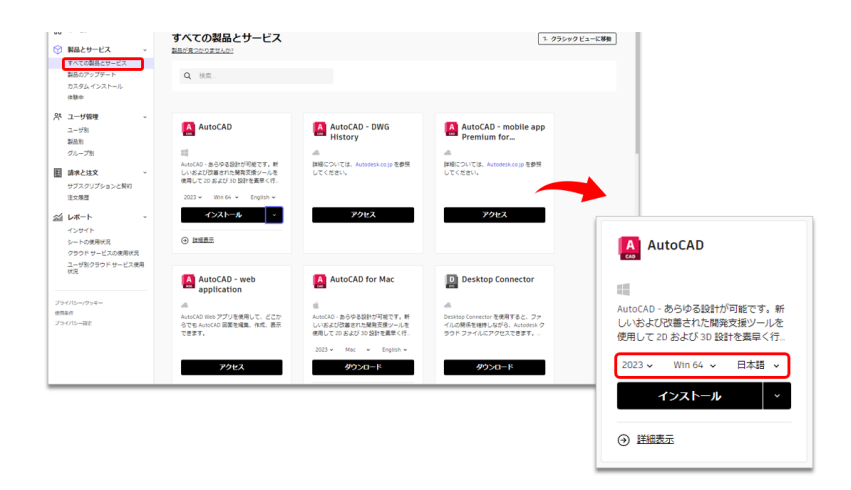

#### 2) <u>AVA(Autodesk Virtual Agent)</u>からダウンロード(※P.110~113 または P.114~116 参照)

「最新バージョン、および過去 5 バージョン」がダウンロードできます。

※製品によってダウンロードできるバージョンが限定されている場合があります。

| iot it. Which of the following best describes<br>our situation?                                                                                                    | C Start ov                 |
|----------------------------------------------------------------------------------------------------|----------------------------|
|                                                                                                    | I have an existing license |
| fill this download be installed only on this omputer or on multiple computers?                                                                                                    |                            |
|                                                                                                    | This compute               |
| s a reminder, the best way to <u>access your</u><br>oftware including downloads is via your                                                                                                   |                            |
| utodesk account.                                                                                                    |                            |
| utodesk account.                                                                                                    | Continue within AV         |
| nhich product are you looking for?                                                                                                    | Continue within AV         |
| vitodesk account.<br>hich product are you looking for?<br>AutoCAD                                                                                                    | Continue within AV         |
| nich product are you looking for?<br>AutoCAQ X                                                                                                    | Continue within AV         |
| hich product are you looking for? AutoCACI AutoCACI AutoCAD 2023 AutoCAD 2022                                                                                                    | Continue within AV         |
| hich product are you looking for?<br>AutoCACI X<br>AutoCACI X<br>AutoCAD 2023<br>AutoCAD 2022<br>AutoCAD 2022                                                                                 | Continue within AV         |
| hich product are you looking for?<br>AutoCAC  X<br>AutoCAC  2023<br>AutoCAD 2022<br>AutoCAD 2022<br>AutoCAD 2022<br>AutoCAD 2022                                                              | Continue within AV         |
| hich product are you looking for? AutoCAD 2023 AutoCAD 2022 AutoCAD 2022 AutoCAD 2022 AutoCAD 2020 AutoCAD 2020 AutoCAD 2020 AutoCAD 2020 AutoCAD 2020 AutoCAD 2020 AutoCAD 2020 AutoCAD 2019 | Continue within Av         |

©Autodesk, Inc.

### オートデスクアカウントからダウンロードする

【1】 オートデスク アカウントにサインインして、「製品とサービス」→

「すべての製品とサービス」をクリックします。

ダウンロード可能な製品が表示されますので、インストールする製品を検索します。 検索フィールドを使って製品検索する場合は、アルファベットを使用してください。

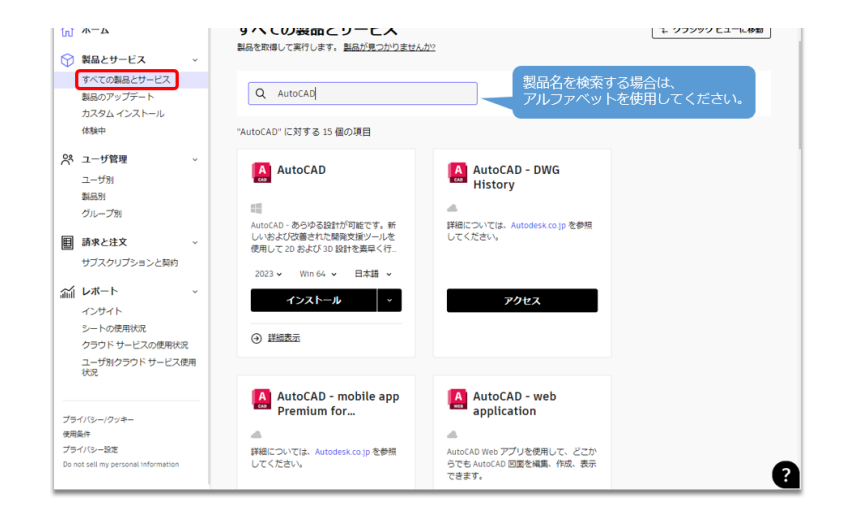

【2】ダウンロードする製品が見つかったら、製品バージョン、オペレーティングシステム、言語などを選択します。インストーラーは、各デバイスに設定されているダウンロードフォルダに保存されます。インストール方法は、P.117~で説明しています。

| AutoCAD                                                                                                    |                                          |                                                                                                    |
|----------------------------------------------------------------------------------------------------|------------------------------------------|----------------------------------------------------------------------------------------------------|
| <ul> <li>AutoCAD - あらゆる設計が可能です。新<br/>しいおよび改善された開発支援ツールを<br/>使用して 2D および 3D 設計を素早く行…</li> <li>2023 、 Win 64 、 日本語 、</li> <li>インストール 、</li> <li>詳細表示</li> </ul> | <b>インストール</b> ∧<br>④  証拠表<br>カスタム インストール | 「インストール」の場合、ダウンロ<br>ドとインストールを一度に行うため<br>荷が高く、フリーズしてしまう場合<br>あります。<br>「インストール」でフリーズしてし<br>う場合は、「ダウンロード」をお言<br>ください。<br>また、ダウンロードの前に、イング<br>ネットブラウザの「ポップアップン<br>ロックの解除」をしてください。 |

©Autodesk, Inc.

### AVA(Autodesk Virtual Agent)からダウンロードする

AVA(仮想エージェント)を使用すると、オートデスクアカウントにアクセスしなく ても最新または以前のバージョンをダウンロードできます。 ※現在、AVAの製品ダウンロードは英語のみ対応しており、日本語では表示されません。

【1】AVA(<u>https://ava.autodesk.com/modular/</u>)にアクセスします。サインインします(オートデスクアカウントと同じ ID&パスワード) ※最初は日本語で表示されますが、後に英語に切り替わります。

| AUTODESK                                                 |         | ₽ クイック リンク ∨ | アカウントを作成 | サインイン |
|----------------------------------------------------------|---------|--------------|----------|-------|
|                                                          |         | 11.          |          |       |
| AVA(オートデスク仮想エージェント)です<br>始めに一般的なヘルプ トビックをご紹介し<br>す。      | . •     |              |          |       |
| オートデスク製品をダウンロードする                                        | >       |              |          |       |
| アクティベーション コードを取得                                         | >       |              |          |       |
| ホームユース ライセンスをリクエストする                                     | >       |              |          |       |
| プロダクトキーの検索                                               | >       |              |          |       |
| 契約管理者を変更                                                 | >       |              |          |       |
| 今のところ、会話は英語でお願いします。                                      |         |              |          |       |
| 英語で会話する場合は「はい」を選択してく<br>さい。サポートが必要な場合は「いいえ」す<br>択してください。 | .だ<br>選 |              |          |       |
| はい いいえ                                                   |         |              |          |       |

【2】サインインしたら、表示されているメニュー、もしくは右上のクリックリンク メニューの「オートデスク製品をダウンロードする」をクリックします。

| AUTODESK                    | クイックリンク へ     (     ①     山田太郎     三 |
|-----------------------------|--------------------------------------|
|                             | ノノ オートデスク製品をダウンロードする                 |
|                             | 更新                                   |
| AVA(オートデスク仮想エージェント)です。      | アクティベーション コードを取得                     |
| 始めに一般的なヘルプ トビックをご紹介しま<br>す。 | ホームユース ライセンスをリクエスト<br>する             |
| オートデスク製品をダウンロードする           | プロダクトキーの検索                           |
| アクティベーション コードを取得 🔰          | 契約管理者を変更                             |
| ホームユース ライセンスをリクエストする 🔉      | 会社名と住所を変更する                          |
| プロダクトキーの検索                  |                                      |
| 契約管理者を変更 >                  |                                      |

【3】メッセージが英語に切り替わります。表示されたメッセージの「I have an existing license (私は既存のサブスクリプションメンバーです)」を選択します。

| AVA(オートデスク仮想エージェント<br>始めに一般的なヘルプ トピックをごれ<br>す。         | -) です。<br>昭介しま |                   |
|--------------------------------------------------------|----------------|-------------------|
| 今のところ、会話は英語でお願いしま                                      | ます。            |                   |
| 英語で会話する場合は「はい」を選抜<br>さい。サポートが必要な場合は「いい<br>択してください。     | Rしてくだ<br>Nえ」を選 |                   |
|                                                        |                | オートデスク製品をダウンロードする |
| Got it. Which of the following best of your situation? | describes      |                   |
| I have an existing license                             | >              |                   |
| I am a student or educator                             | >              |                   |
| I want a 30-day free trial                             | >              |                   |
| AVA                                                    | を終了しますか?       |                   |

【4】次にダウンロード方法を聞かれます。現在アクセスしているデバイスのみにインストールする場合は、「This Computer(このコンピューターのみ)」を選択します。複数のデバイスにインストールしたい場合は、「Multiple Computer(複数のコンピューター)」を選択します。ここでは前者を選択します。

※後者はブラウザダウンロードの方式でインストーラーがダウンロードされます。ダウンロード方式の違いについては、「Windows 製品のダウンロード方法」を参照してください。

| Got it. Which of the following best describes your situation?                   |                          |
|---------------------------------------------------------------------------------|--------------------------|
|                                                                                 | I have an existing licer |
| Will this download be installed only on this computer or on multiple computers? |                          |
| This computer                                                                   |                          |
| Multiple computers                                                              |                          |
| <u>AVA を終了しますか?</u>                                                             |                          |

【5】次に表示されるメッセージで、このまま AVA でダウンロードを続行するか?を 聞かれますので、続行する場合は「Continue with AVA(AVA で続行する)」をク リックします。

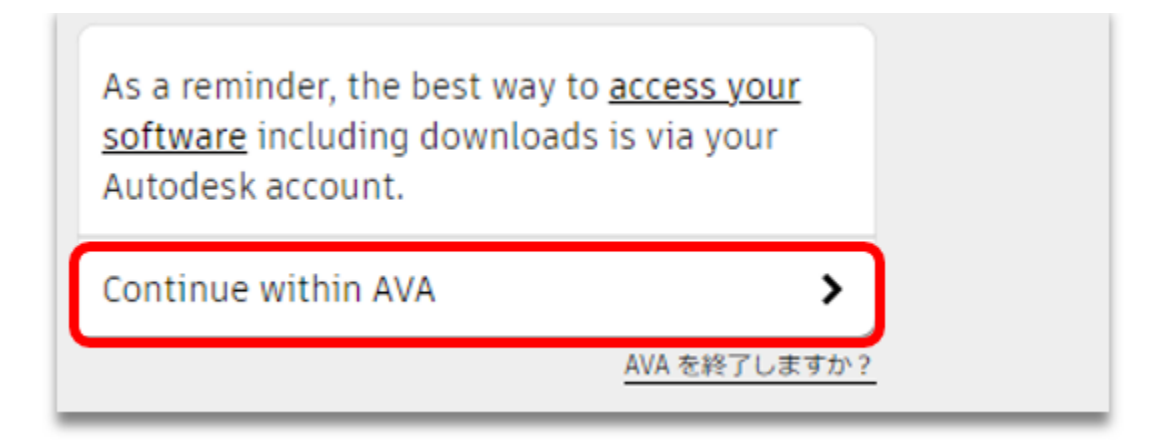

【6】ダウンロードする製品を聞かれたら、製品名をアルファベットで入力します。 AVA からダウンロード可能なバージョンが表示されますので、ダウンロードするバー ジョンをリストからクリックして決定します。

| Which product are you looking | for? |                               |         |
|-------------------------------|------|-------------------------------|---------|
| AutoCAD                       | ×    |                               |         |
| AutoCAD 2023                  |      |                               |         |
| AutoCAD 2022                  |      |                               |         |
| AutoCAD 2021                  |      |                               |         |
| AutoCAD 2020                  |      | Which product are you looking | ng for? |
| AutoCAD 2019                  |      | AutoCAD 2018                  | ×       |
| AutoCAD 2018                  |      | AutoCAD 2018                  |         |
| L                             |      | <u> </u>                      |         |

#### CHAPTER 8 - 1. 製品をダウンロードする

【7】ダウンロードボタンが表示されたら、言語やオペレーションシステムを選択して「Download」をクリックすると、ダウンロードが開始されます。

Mac版や言語パックをダウンロードする場合は、オプションにチェックを入れてダウンロードしください。

| Install on:<br>This computer                             |                                                 |
|----------------------------------------------------------|-------------------------------------------------|
| O Multiple computers                                     |                                                 |
| AutoCAD 2018                                             |                                                 |
| Japanese 🗸 Windows 64 Bit 🗸<br>Download                  |                                                 |
| Having trouble? Try browser download.<br>Part 1   Part 2 |                                                 |
| Related Products & Resources                             | Mac版や言語パックをダウンロー<br>ドする場合は、オプションに<br>チェックを入れます。 |
| Language Packs 2018                                      |                                                 |

インストーラーは、各デバイスに設定されているダウンロードフォルダに保存されま す。インストール方法は、**P.117~**で説明しています。

### オートデスクアカウントから AVA にアクセスする

AVA はオートデスクアカウントアカウントからもアクセスが可能です。 オートデスクアカウントからはダウンロードできない旧バーションをダウンロードす る場合に便利です。

【1】<u>オートデスク アカウント</u>の「**すべての製品とサービス」**のページにある、「製品が見つかりませんか?」をクリックすると、右下に AVA のチャットウィンドウが立ち上がります。

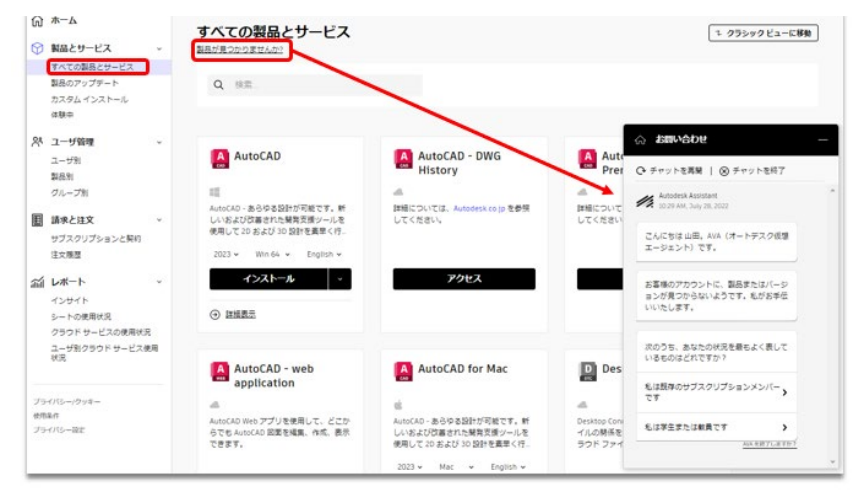

チャットメッセージの「私は既存のサブスクリプションメンバーです」をクリックし

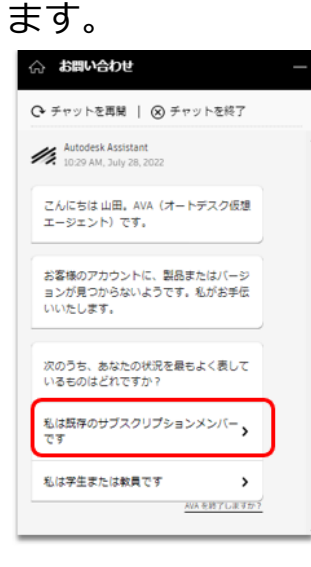

#### CHAPTER 8 - 1. 製品をダウンロードする

【2】「製品のダウンロードを検索」をクリックします。

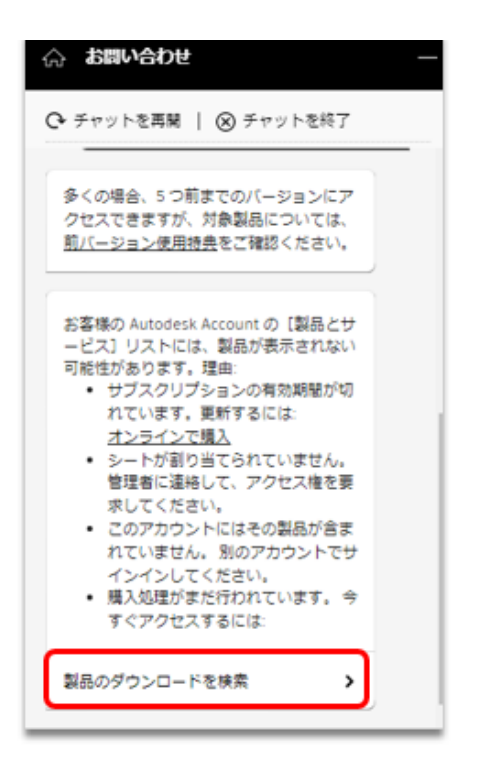

【3】製品を聞かれたら、製品名をアルファベットで入力します。 AVA からダウンロード可能なバージョンが表示されますので、ダウンロードするバー ジョンをリストからクリックして決定します。

| どの製品をお探しですか? |                |
|--------------|----------------|
| AutoCAD ×    |                |
| AutoCAD 2023 |                |
| AutoCAD 2022 |                |
| AutoCAD 2021 |                |
| AutoCAD 2020 | どの製品をお探しですか?   |
| AutoCAD 2019 | AutoCAD 2018 X |
| AutoCAD 2018 | AutoCAD 2018   |
|              |                |

#### CHAPTER 8 - 1. 製品をダウンロードする

【4】最後に、ダウンロードボタンが表示されたら、言語やオペレーションシステム を選択して「ダウンロード」をクリックすると、ダウンロードが開始されます。 Mac版や言語パックをダウンロードする場合は、オプションにチェックを入れてダウ ンロードしください。

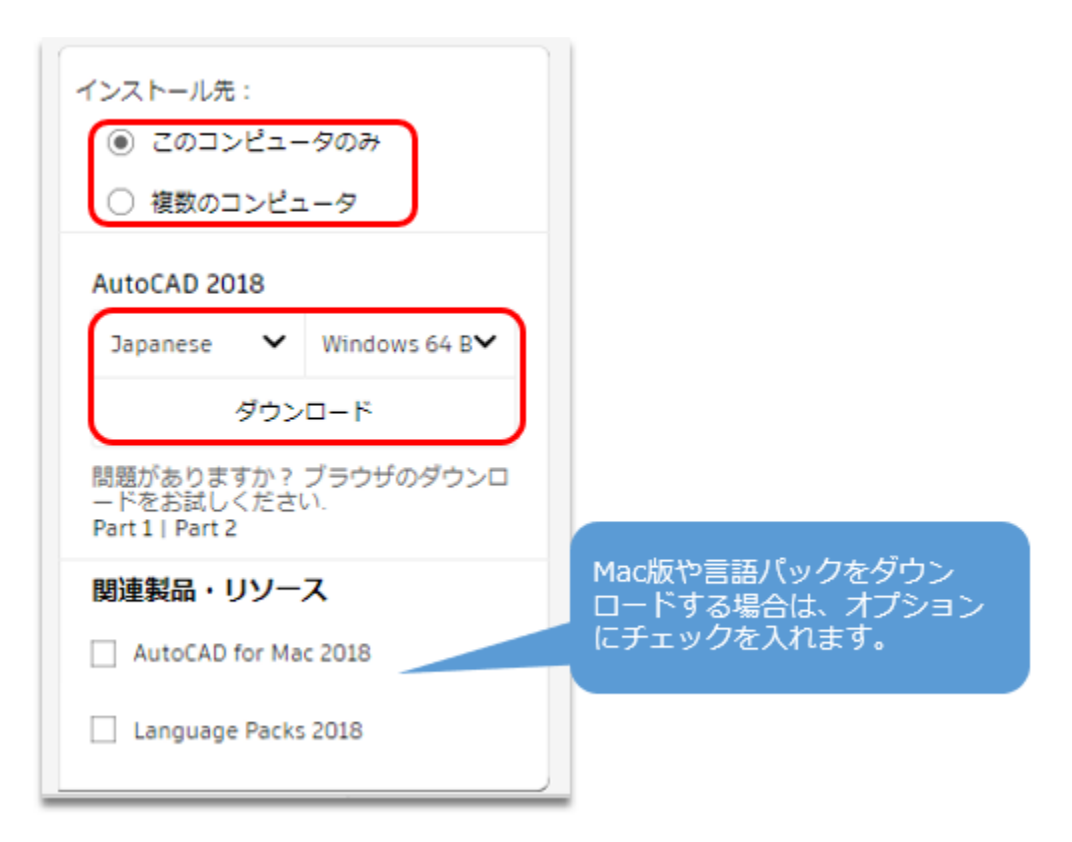

インストーラーは、各デバイスに設定されているダウンロードフォルダに保存されます。インストール方法は、**P.117~**で説明しています

#### CHAPTER 8 - 2. 製品をインストールする

「CHAPTER 8 – 1. 製品をダウンロードする (P.108~116)」のいずれかの方法 で、インストーラーをダウンロードしたら、インストーラーがダウンロードされたフ ォルダを開いてインストールを開始します。

【1】ダウンロードされたインストーラーをクリックすると、ユーザーアカウント制御画面が表示されますので、「はい」をクリックし、インストールを続行します。

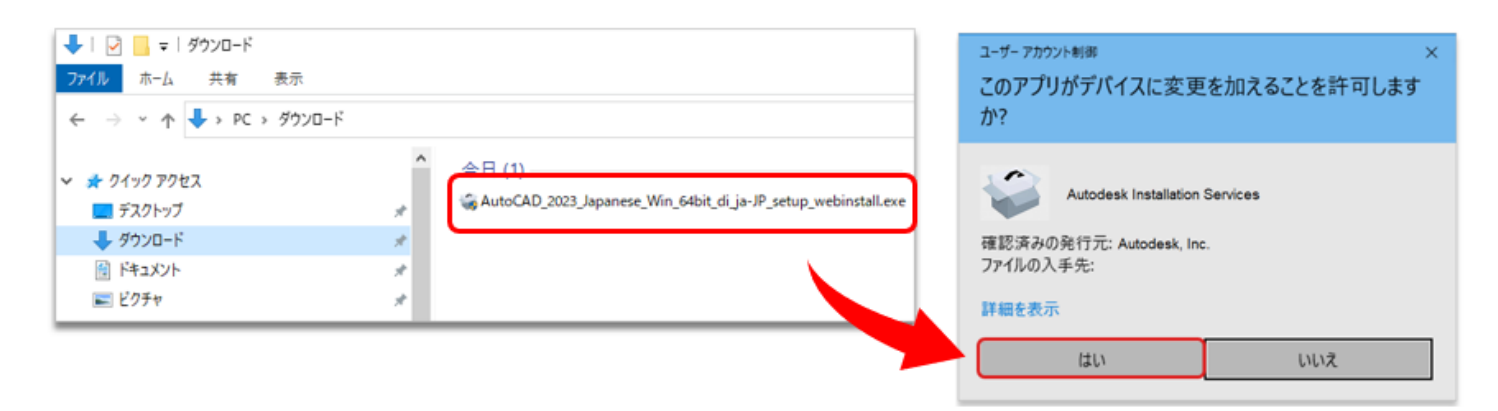

【2】製品をインストールするフォルダを指定してインストールを開始します。 ※製品ごとに表示画面は異なります。

|  |        | )     |
|--|--------|-------|
|  |        |       |
|  |        |       |
|  |        |       |
|  |        |       |
|  |        |       |
|  |        |       |
|  | インストール | L     |
|  |        | -<br> |

#### CHAPTER 8 - 2. 製品をインストールする

【2】インストールが進んでゆくにつれ、画面の表示が少しずつ変化します。途中で インストールをキャンセルする場合は、「インストールをキャンセル」をクリックし てください。インストールの途中から製品を使用開始することも出来ます。

※インストールが先に進まない場合、ウイルスソフトなどが原因となっている場合があります。必要に応じて ウイルスソフトを OFF にするなどして試してください。その他のインストールエラーについては、<u>サポート</u> へお問い合わせください。

※サポートのお問い合わせ方法は「購入後のお問い合わせおよび参照リンク」(P.121)」に記載しています。

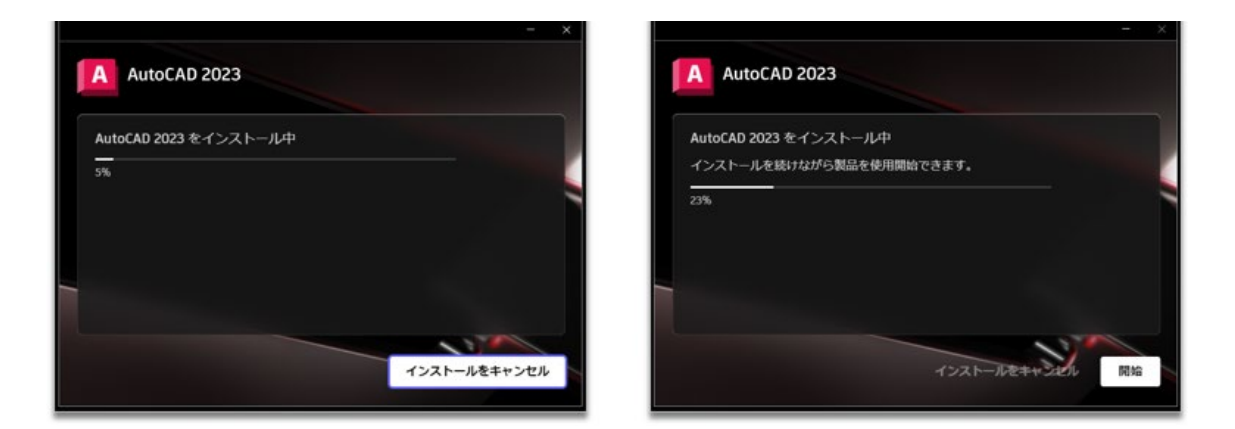

【3】インストールが完了すると、「インストール完了」と表示されます。インストールを終了する場合は、右上のXをクリックします。製品の利用をすぐに開始する場合は、「開始」をクリックします。

※製品のご利用には、事前にライセンスの割り当てが必要です。製品割り当ての方法は、「CHAPTER 6: ア クセス権の管理(P.77~)」をご参照ください。

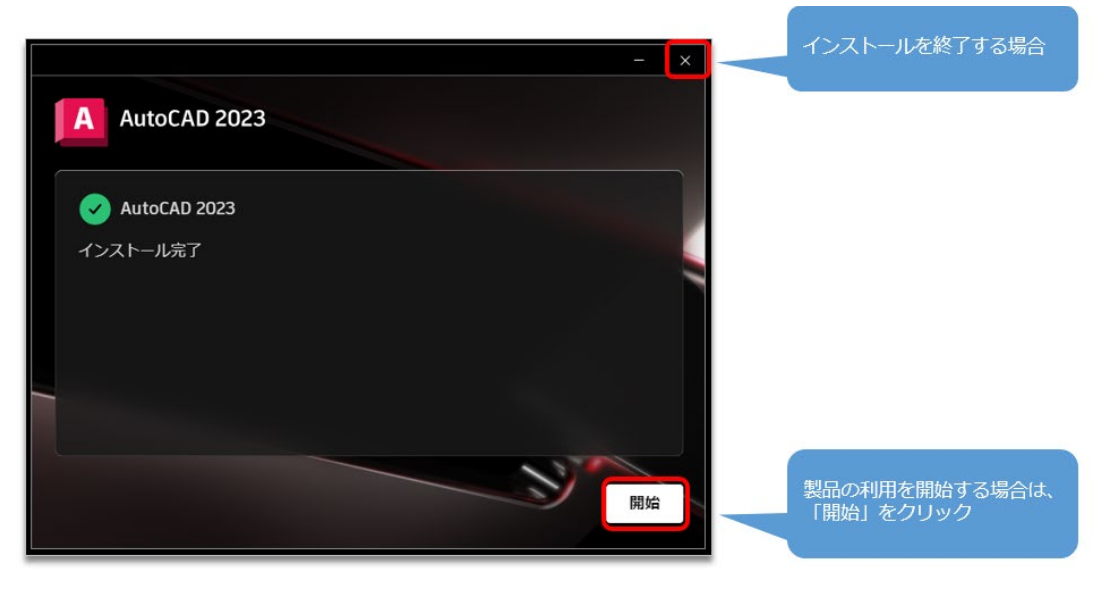

CHAPTER 8 - 3. 製品を起動(アクティベーション)する(サインイン認証)

【1】お使いのデスクトップ上にある、ソフトウェアのアイコンをクリックして製品 を起動します。

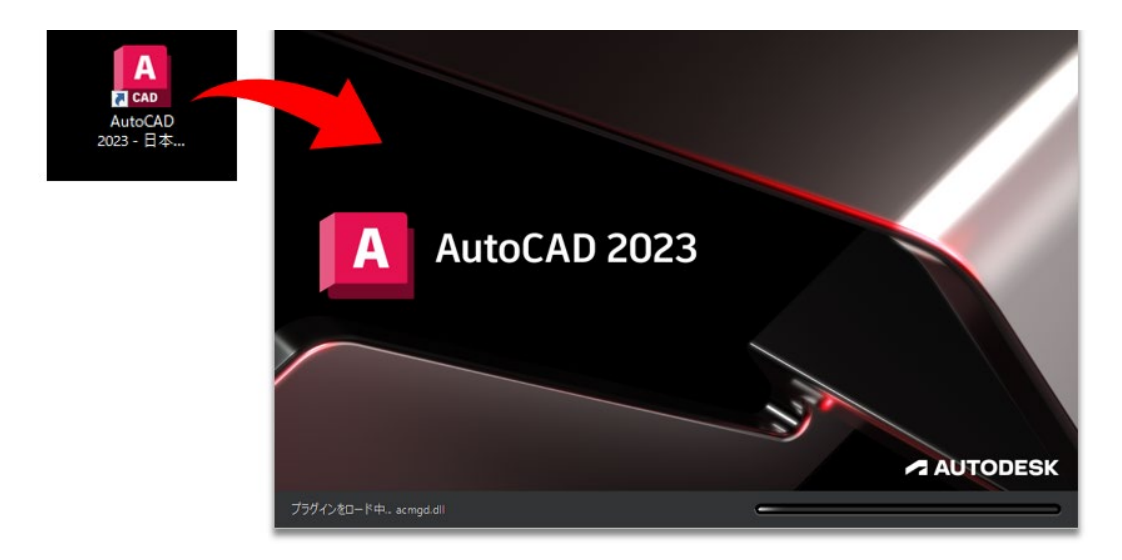

【2】製品が立ち上がり、同時にサインイン画面が表示されます。

ユーザは、ご自身のオートデスク ID (電子メール) とパスワードでサインインしま す。サインインが表示されない場合は、右下の「サインイン」をクリックしてくださ い。

※サインイン認証に使用するメールアドレスは、管理者から製品の割り当てをされているメールアドレスを使用してください。

※他のユーザのメールアドレスを共有したり、グループ共有のメールアドレスの使用は許可されていません。 製品を使用するユーザ毎に固有のオートデスク ID を取得してください。

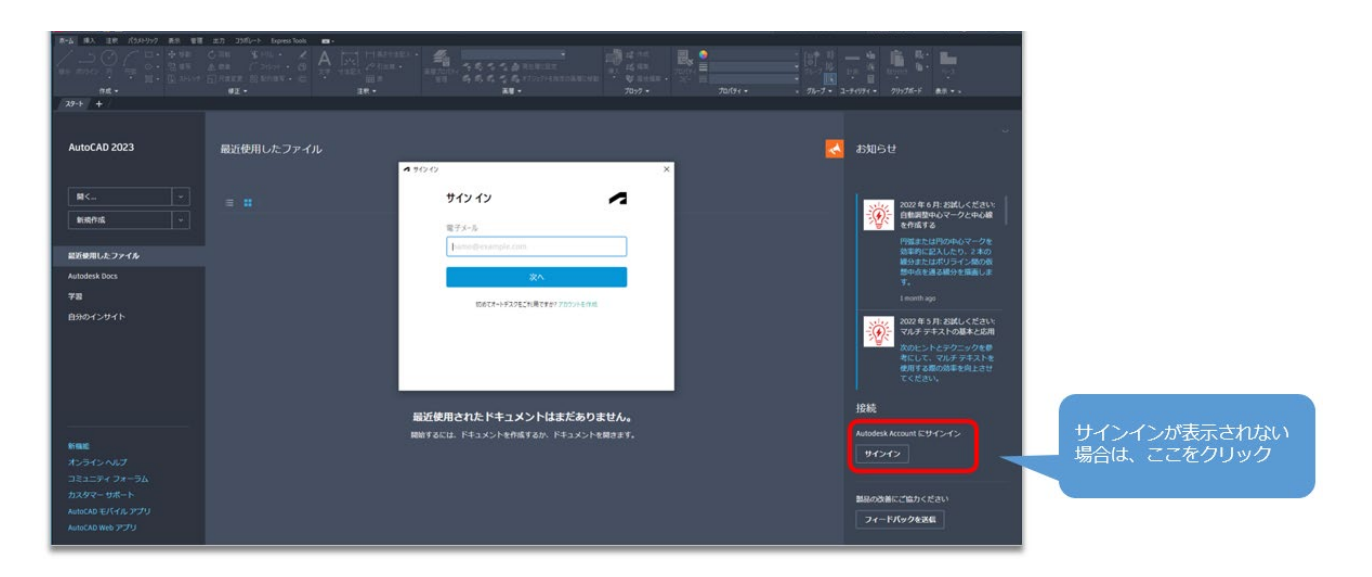

#### ▲ AUTODESK CHAPTER 8 – 3. 製品を起動(アクティベーション)する(サインイン認証)

【3】サインインが完了すると、製品右上にユーザの ID が表示されます。 ユーザが認証され、ソフトウェアのアクティベーションが完了しました。これで、製品を使用できるようになりました。

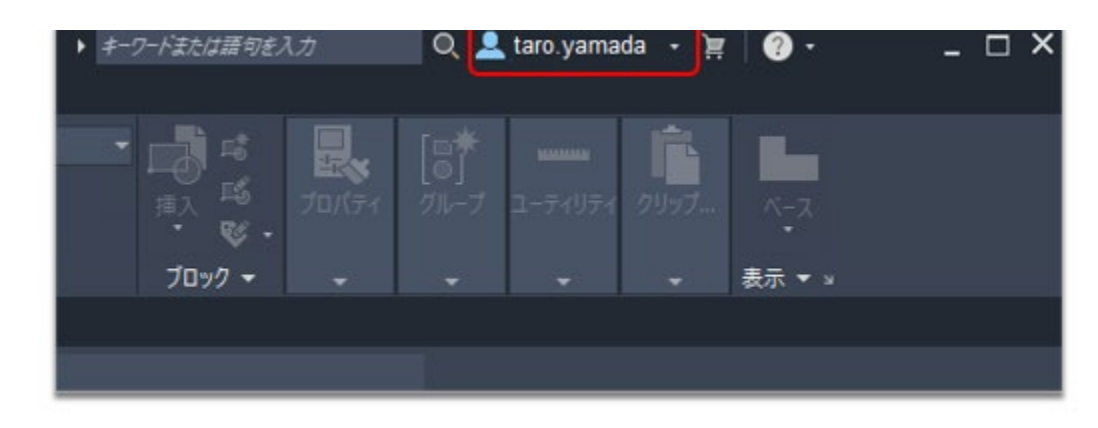